## 國立員林農工教師教學自我檢核填寫說明(教師)

| 步驟 | 圖示                                                                                                    | 說明                                                        |
|----|----------------------------------------------------------------------------------------------------|-----------------------------------------------------------|
| 1  | か か か 速 線 不 是 私 人 連 線                                                                                                    | 若進入此頁面,請點選<br>「進階」,若非此頁面,<br>請直接跳到步驟3                     |
| 2  | 你的連線不是私人連線     邓擎者可能會試圖從 csv.ylvs.chc.edu.tw 竊取你的資訊 (例如密碼、郵件或信用卡資料)・ <u>瞭好詳情     </u> NET.ERR_CERT_DATE_INVALID     愛獲得 Chrome 最高等級的安全防護・請 <u>啟用強化防護功強     </u> 歷藏詳細資料      反四安全朝 | 請點選「繼續前往<br>csv.ylvs.chc.edu.tw 網站」                       |
| 3  | 教師登錄<br>學生登錄                                                                                                    | 點選「教師登錄」。                                                 |
| 4  | 教師帳號:<br>密碼:<br>登入                                                                                                    | 輸入帳號密碼。<br>新進教師預設帳號及密<br>碼皆為教師代號,登入<br>後請修改密碼,並請牢<br>記密碼。 |
| 5  | 教學自我檢核表                                                                                                    | 點選「教學自我檢核<br>表」。                                          |

| 6 |                                                                              |          | 1             | 1082學年度教師自非                | 戈檢核表       | t     |             |       | 1.                | 填寫完後請按「儲 |
|---|------------------------------------------------------------------------------|----------|---------------|----------------------------|------------|-------|-------------|-------|-------------------|----------|
|   |                                                                              |          |               |                            | 儲存         | )填寫   | 完成後請        | 按[儲存] |                   | 存」。      |
|   | 1082 學年度 教師姓名: 所屬科別/學<br>一、教學負擔                                              |          |               |                            |            | /學科:  |             | 2.    | 若所有欄位皆毋須          |          |
|   | <ol> <li>1. 授課鐘點<u>24</u>,上學期:12,下學期:12</li> <li>2. 本學年彈性學習時間負責課程</li> </ol> |          |               |                            |            |       |             |       | 項為「 <u>約</u> 直」安政 |          |
|   | 上學期 下學期                                                                      |          |               | 授課單元名稱<br>彈性學習時間<br>彈性學習時間 |            | 全     | 備註<br>學年授課編 | 息時數   |                   |          |
|   | 二、備課、觀課及議課                                                                   |          |               |                            |            |       |             |       |                   |          |
|   |                                                                              | 備課       | 專業社群<br>名稱    |                            | 共同備請<br>日期 | Ř     |             |       |                   |          |
|   |                                                                              | 韵 課      | 公開 授課<br>課程名稱 |                            | 實施公開       | 1     |             |       |                   |          |
|   |                                                                              | No. with | 授課班級          | •                          | 親課教師人數     | þ     | 0           | •     |                   |          |
|   |                                                                              | 議 課      | 專業社群<br>名稱    |                            | 議課日期       | 9     |             |       |                   |          |
|   | 三、                                                                           | 指導學生     | 上自主學習         | 及選手培訓情形                    |            |       |             |       |                   |          |
|   |                                                                              | 指導學生     |               | 一年級人數                      |            | 0     |             |       |                   |          |
|   | 自主學習                                                                         |          | 主學習           | 二年級人數<br>三年級人數             |            | 0     |             |       |                   |          |
|   | 10 소네 : 문 주                                                                  |          | 山北京王          | 選手職種或競賽名稱                  |            | U. U. |             |       |                   |          |
|   |                                                                              | 18       | 1 and 755 -1- | 培訓選手人數                     |            | 0     | •           |       |                   |          |